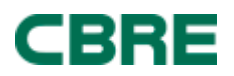

# myLearning: CBRE's Global Learning Management System

## How do I log in to myLearning?

| If you are <b>outside the network</b> , you can log-in with the company ID, your network login, and password through the following site: | If you are <b>logged in to the network</b> , you can<br>access by the methods below; with our<br>single sign-on feature, you will not be<br>prompted to log in a second time. |
|----------------------------------------------------------------------------------------------------|----------------------------------------------------------------------------------------------------|
| https://performancemanager4.successfactors.com/sf/learning                                                                               | 1. You can access myLearning through the myLearning Tile on the myHR portal <u>https://myportal.cbre.com/</u>                                                                 |
| Company ID is CBRELearn                                                                                                    | 2. directly by clicking the following link:                                                                                                    |
|                                                                                                    | <u>https://performancemanager4.successfactors.</u><br><u>com/sf/learning?bplte_company=CBRELearn</u><br>3. You can follow a direct link to the site                           |

## How do I complete a document acknowledgement assigned to me?

On your main learning page, click START COURSE for your document listed in the 'My Learning Assignments' tile.

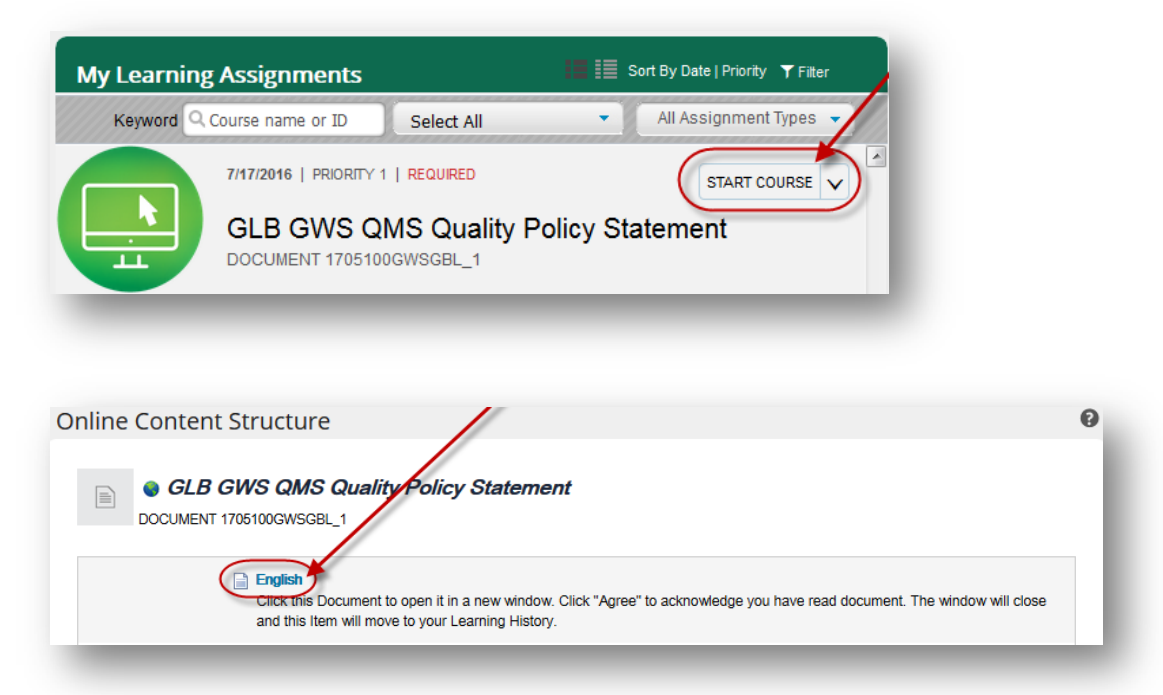

The document will appear in a new window. If no new window opens, a one-time update to your browser may be necessary. Be sure to follow each step in this document: <u>Browser Settings</u>. Contact your IT Support Desk for assistance.

If the window opens and content does not display, please follow the steps shown below, for the browser you are using:

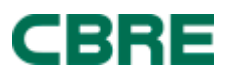

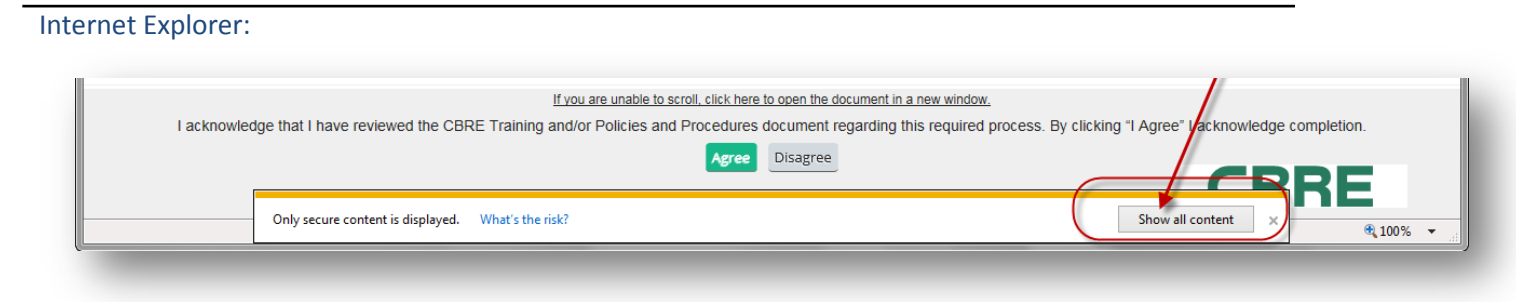

### Firefox:

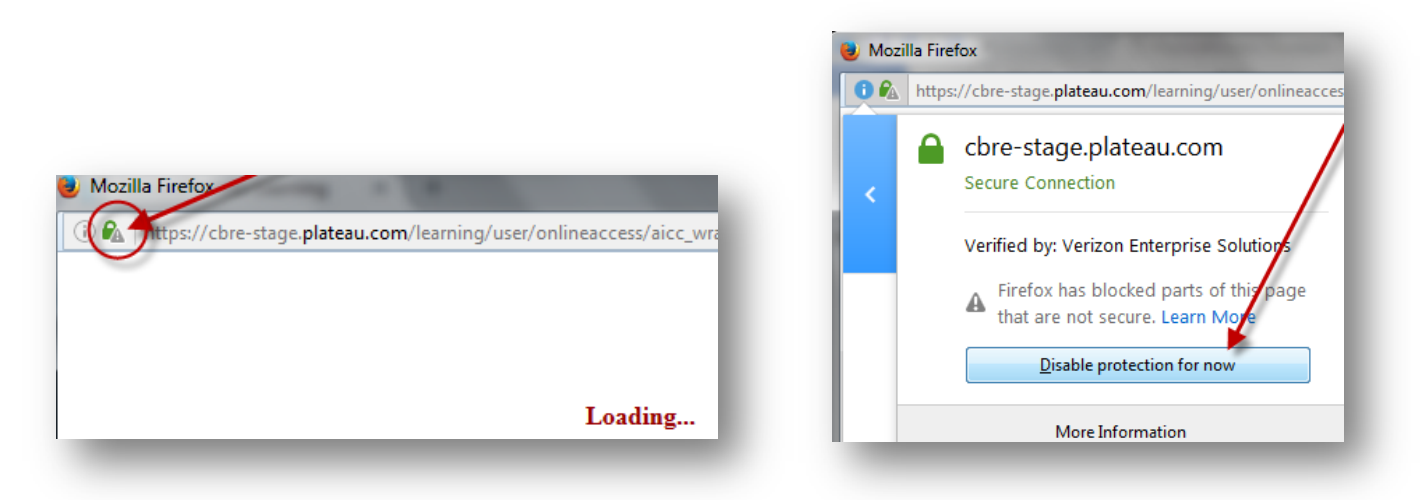

#### Chrome:

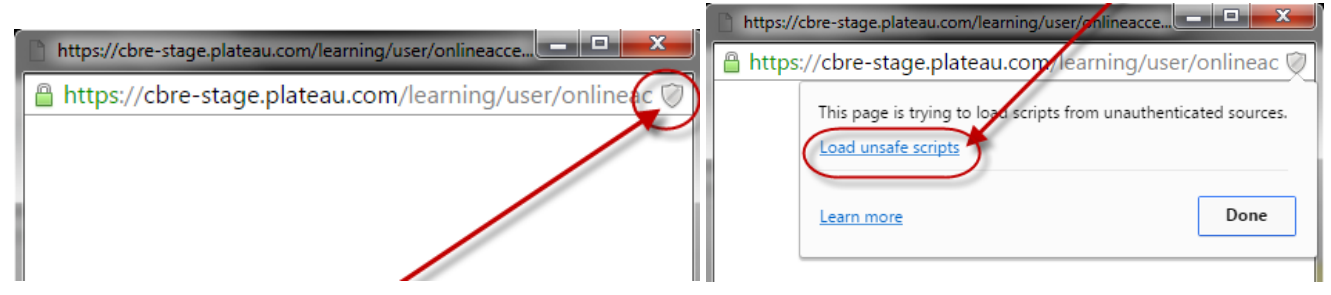

Edge:

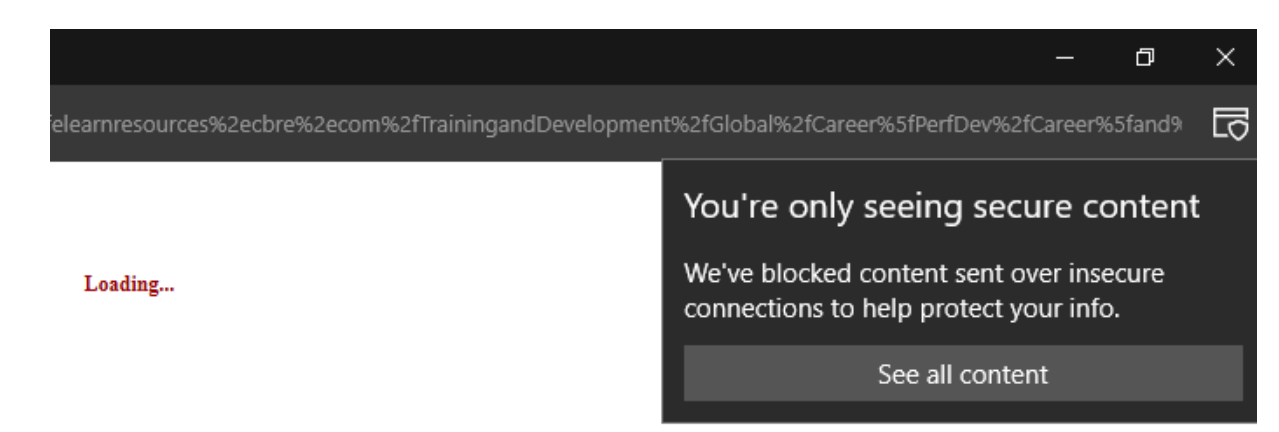

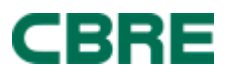

You may save a copy. Once you have read the document, click the "Agree" button in the footer of the window.

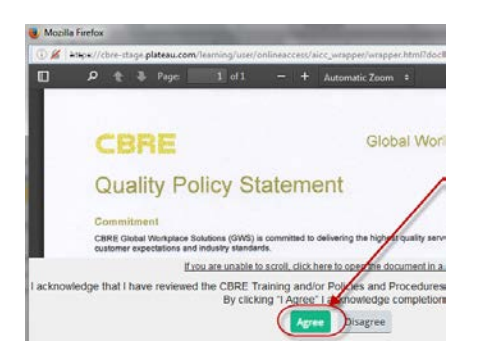

The window will close. You will find the document listed in your Learning History.

## How do I relaunch to see the document, again?

After completing the course once, *it will not be reassigned*. However, you can go to your **Learning History tile** and hover over the course title to relaunch it. You will see a link **'review content'**. This will allow you to re-launch the course/document in a new pop-up window.

|                                        | Completed Work    |                                                       |                                            |                |   |
|----------------------------------------|-------------------|-------------------------------------------------------|--------------------------------------------|----------------|---|
| Learning History                       | Show Completions: |                                                       |                                            |                |   |
| View All Add                           | Completion Date * | -                                                     | NAME Considerant Discolitored Actorspheric |                |   |
|                                        |                   | employee handbook                                     | Uto                                        |                |   |
| ~                                      | 8232018 (H 34 PM  | Distant Employee Handbook Acknowledgement             | Completion Date: 90300150434 PM            | Q VewDetails   |   |
| MOST RECENTLE ADDED                    | \$132018 10.35 PM | NAM Employee Handbook Acknowledgment Schwarthese      |                                            | Review Content |   |
| ······································ | 511001501.50 PM   | NAM-Employee Handbook Acknowledgment<br>for New Hores |                                            |                | 2 |

For technical or password assistance, contact your IT Service Desk. For the CBRE IT Service Desk, <u>click here</u> or call +1 877 435 7547